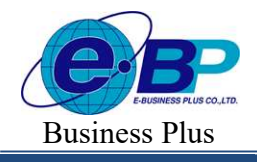

# บทที่ 27 การกำหนดข้อตกลงเงินหัก

# 💠 วัตถุประสงค์

เพื่อให้ผู้ใช้งานสามารถนำเงื่อนไขการหักเงินต่างๆ เช่น ขาดงาน, มาสาย, กลับก่อนเวลา ตามที่กิจการกำหนดมาบันทึก เป็นข้อตกลงเงินหักในข้อตกลงเวลาทำงาน(กะ) ได้อย่างถูกต้อง รวมถึงสามารถแก้ไขข้อตกลงเงินหักให้ตรงตามเงื่อนไขของ กิจการได้

# 🔹 ขั้นตอนการทำงาน

กำหนดเงื่อนไขเงินหัก โดยสามารถดูรายละเอียดได้จากกู่มือการใช้งานระบบเงินเดือน หัวข้อการตั้งก่าประเภทเงิน เพิ่มเงินเงินหัก

- ≻ กำหนดตัวเชื่อมผลลัพธ์เข้าระบบเงินเดือนในบทที่ 24 ให้เรียบร้อยก่อน
- 🕨 กำหนดข้อตกลงเวลาทำงาน(กะ) ในบทที่ 25 ให้เรียบร้อยก่อน
- 🕨 กำหนดข้อตกลงเงินหัก ตามรายละเอียดด้านล่าง

## 💠 การกำหนดข้อตกลงเงินหัก

หมายถึง การกำหนดเงื่อนไขในเรื่องของการเช็คขาดงาน, มาสาย, กลับก่อนเวลาของกิจการลงในโปรแกรม เพื่อให้ โปรแกรมกำนวณเงินหักต่างๆ ตามเงื่อนไขของกิจการให้อัตโนมัติ

## ข้อมูลตัวอย่าง

## เวลาการทำงานของพนักงานประจำ มีข้อตกลงเวลาทำงาน(กะ) ดังนี้

- ช่วงเวลางาน เริ่มงานที่เวลา 08.00 น. และเลิกงานที่เวลา 17.00 น.
- ช่วงเวลาบันทึกเข้างาน 03.00 15.00 น.
- ช่วงเวลาพักพักระหว่างงาน 12.00 13.00 น.
- รูดบัตร 2 ครั้ง
- จำนวนชั่วโมงงาน 8 ชั่วโมง
- ชั่วโมงพัก 1 ชั่วโมง
- ผลตอบแทน 1 แรง
- กรณีมาสาย หักมาสายตามจริง
- กรณึกลับก่อนเวลา หักกลับก่อนเวลาตามจริง

- ทำงานถ่วงเวลาหลังเลิกงาน ได้รับก่าถ่วงเวลา 1.5 เท่า ตามจริง โดยเริ่มนับเวลาในการทำงานถ่วงเวลา ตั้งแต่ เวลา 17.01 น. เป็นนาทีแรก แต่มีเงื่อน ไข คือ ต้องทำงานถ่วงเวลาอย่างน้อย 0.5 ชม. และจะจ่ายก่าถ่วงเวลา 1.5 ตามจำนวนที่ ทำโดยปั๊คเศษตามจริง

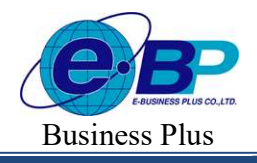

Project ID : 2308001 Bplus HRM On Web V2.0

#### 🕸 การสร้างข้อตกลงเงินหัก

เมื่อทำการ <mark>กำหนดข้อตกลงเวลาทำงาน (กะ)</mark> ตามคู่มือในบทที่ 25 แล้ว กรณีที่บริษัทของท่านมีข้อตกลงเงินหักที่ นอกเหนือจากข้อตกลงมาตรฐานของโปรแกรม ท่านสามารถทำการเพิ่มเติมข้อตกลงเงินหักได้ โดยมีขั้นตอนดังนี้ **วิธีการบันทึกข้อมูล** 

≽ หน้าจอ ตั้งค่าบันทึกเวลา→ เลือกเมนูย่อย กะการทำงาน → คลิกปุ่ม 💻 ที่ต้องการแก้ไขของกะนั้นๆ

| IRM on Web                                              | 1 | =      |             |              |            |                                      |               |
|---------------------------------------------------------|---|--------|-------------|--------------|------------|--------------------------------------|---------------|
|                                                         | 1 | าะการเ | ข้างาน      |              |            |                                      |               |
| พคสอบ1<br>User                                          |   | +      | เพิ่มกะกา   | ารทำงาน      | 🖻 ลบข้อมูล |                                      |               |
| 🙆 ตั้งค่าน้ำไป 🔉                                        |   | 0      | แก้ไข       | ข้อดกลง      | รหัส 🔺     | ชื่อกะการท่างาน                      | ⊸ สถานะ       |
| <ul> <li>พงศากรรม</li> <li>ตั้งค่าบันทึกเวลา</li> </ul> |   |        | Ø           | -            | 0001       | วันงาน 08.00 - 17.00 น.              | เปิดใช้งาน    |
| วันหยุดประจำปี                                          |   |        | Ø           | -            | 002        | วันหยุด รายเดือน 08.00 - 17.00 น.    | เปิดใช้งาน    |
| กะการทำงาน                                              |   |        | Ø           | -            | 003        | กะวันงาน 20.00 - 05.000 น.           | (เปิดใช้งาน ) |
| ดารางท่างาน<br>ผลจากข้อตกลง >                           |   |        | Ø           | =            | DAY-004    | วันงาน 08.00-17.00 พนักงานประจำ ช.ม. | (เปิดใช้งาน ) |
| ลักษณะการรูดบัตร >                                      |   |        | Ø           | -            | DAY-004-1  | วันงาน 08.00-17.00 พนักงานประจำ นาที | (เปิดใช้งาน ) |
| รูปแบบแฟ้มบันทึกเวลา                                    |   |        | Ø           | -            | OFF-005    | วันหยุด 08.00-17.00 พนักงานรายเดือน  | (เปิดใช้งาน ) |
| 🛢 งานเงินเดือน >                                        |   |        | Ø           | -            | OFF-006    | วันหยุด 08.00-17.00 พนักงานรายวัน    | เปิดใช้งาน    |
| 🧧 งานบันทึกเวลา 🔉                                       |   |        | and 1.7 a   |              | 24025      |                                      |               |
| 🖺 รายงาน >                                              |   | 3 101  | 11311 1-7 - | UNIVARIA / : | 101113     |                                      |               |
| 🗟 ออกจากระบบ                                            |   |        |             |              |            |                                      |               |

# จากนั้นจะปรากฏหน้าจอ ข้อตกลงเงินหัก มาตรฐาน ดังรูป

| วงเวลาก่อนเข่างาน ส     | iวงเวลาหลังงาน ค่ <sup>ะ</sup> | ากะ ค่าอาหาร | ไม่ได่บันทึกเวล | แข่างาน     | ไม่ได่บันทึกเวลาออก | ไม่ได่บันทึกเ | วลาทั้งเข่าทั้งออก | มาสาย |    |
|-------------------------|--------------------------------|--------------|-----------------|-------------|---------------------|---------------|--------------------|-------|----|
| จับก่อน                 |                                |              |                 |             |                     |               |                    |       |    |
| ปิดใช้งาน : 💽           | [OFF/ON]                       |              |                 |             |                     |               |                    | 6     | r. |
| อข้อตกลง                |                                |              |                 | ชื่อข้อดกล  | งภาษาอื่น           |               |                    |       |    |
| ไม่ได่มันทึกเวลาเข้างาน |                                |              |                 | No Star     | np In               |               |                    |       |    |
| ่วงเวลาเข้า             |                                |              |                 |             |                     |               |                    |       |    |
| วันนี้                  | ~                              | 08:00        | ព               | 3           | วันนี้              |               | ~                  | 17:00 |    |
| วงเวลาออก               |                                |              |                 |             |                     |               |                    |       |    |
| วันนี้                  | ~                              | 08:00        | ពី              | a           | วันนี้              |               | ~                  | 17:00 |    |
| (กษณะการรูดบัตร         |                                |              |                 | ศำนวณเมือ   | อไหร่               |               |                    |       |    |
| ไม่บันทึกเวลาเข้างาน    |                                |              | ~               | เมื่อไม่มีก | การบันทึกเวลาเข้า   |               |                    | ~     |    |
| ธีคำนวณ                 |                                |              |                 | บึดเศษนาเ   | й                   |               |                    |       |    |
| กำหนดเอง                |                                |              | ~               | ใม่ปิดเศร   | 8                   |               |                    | ~     |    |
| តទ                      |                                |              |                 |             |                     |               |                    |       |    |
| 1                       |                                |              |                 |             |                     |               |                    |       |    |
|                         |                                |              |                 |             |                     |               |                    |       |    |
| วลาเทียบเข้า            |                                |              |                 | เวลาเทียบส  | naa                 |               |                    |       |    |
| วันนี้                  | ~                              | 08:00        |                 | วันนี้      |                     | × (           | 17:00              |       |    |
| ในทึกผลคำนวณเป็น        |                                |              |                 |             |                     |               |                    |       |    |
| ນັດໃນ່ນັນທົດເລຂາເຫັດການ | (11211)                        |              | ~               |             |                     |               |                    |       |    |

EBP\_2301002\_UM Date: 01/09/2023

Revised 3 : 28/8/23 E-Business Plus Co., Ltd.

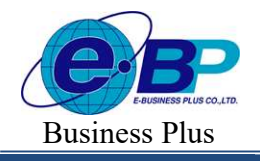

≽ จากนั้นทำการกำหนครายละเอียคต่างๆ ในส่วนที่เป็นเงื่อนไขของข้อตกลงเงินเพิ่มของบริษัท ซึ่งประกอบด้วย

 ลักษณะการรูดบัตร คือ การกำหนดลักษณะการรูดบัตรที่พนักงานจะได้รับเงินเพิ่มตามข้อตกลงของบริษัท เช่น ล่วงเวลาหลังเลิกงานวันงาน เป็นต้น ซึ่งจะทำการกำหนดข้อมูลในส่วนของ ลักษณะการรูด

 คำนวณเมื่อไร คือ การกำหนดว่าด้องการให้โปรแกรมทำการคำนวณข้อตกลงเงินเพิ่มหรือเงินหักนี้เมื่อ พนักงานมีเวลาบันทึกเข้า, เวลาบันทึกออกอย่างไร เช่น เมื่อทำล่วงเวลาหลังเลิกงาน เป็นต้น ซึ่งจะทำการกำหนดข้อมูลในส่วน ของ คำนวณเมื่อไร จากนั้นทำการกำหนดช่วงเวลาเข้า และช่วงเวลาออกให้สอดกล้องกับกำนวณเมื่อไรที่เลือก

3. วิธีคำนวณ คือ การกำหนดว่า หากพนักงานมีลักษณะการรูดบัตรตรงตามข้อตกลงที่จะ ได้รับเงินเพิ่มแล้ว จะมีวิธีการกำนวณจำนวนของเงินเพิ่มให้พนักงานอย่างไร โดยโปรแกรมจะมีวิธีการกำนวณมาตรฐานไว้ให้แล้ว ซึ่งเป็นการนำ กำเรียกแทนเวลามากำหนดเป็นวิธีการกำนวณ แต่ในกรณีที่จำนวนของเงินเพิ่มที่จะจ่ายให้พนักงานจำนวนกงที่ หรือในกรณีที่ วิธีการกำนวณมาตรฐานของโปรแกรมไม่รองรับเงื่อนไขการกำนวณจำนวนเงินเพิ่มของบริษัท ท่านสามารถทำการเขียนสูตร การกำนวณได้เอง

# 3.1 วิธีคำนวณกรณีจำนวนเงินหักเป็นจำนวนคงที่

<u>กรณีที่ 1</u> เงื่อนไขการหักขาดงาน เช่น บริษัทมีการหักขาดงานกับพนักงานที่มาทำงานในกะ 08.00 – 17.00 น. เวลาบันทึกเข้างาน คือ 03.00 – 15.00 น. โดยมีเงื่อนไขว่า พนักงานที่ไม่มาทำงานจะถูกหักขาดงาน 1 วัน เป็นต้น จากเงื่อนไขการหักขาดงาน คือ พนักงานที่ไม่มาทำงานจะถูกหักขาดงาน 1 วัน สามารถกำหนดเงื่อนไขของข้อตกลงเงินหักได้

<u>กรณีที่ 2</u> เงื่อนไขการหักไม่ได้บันทึกเวลาเข้างาน เช่น บริษัทมีการหักเงินพนักงานที่มาทำงานในกะ 08.00 – 17.00 น. แต่ไม่ได้บันทึกเวลาเข้างาน โดยมีเงื่อนไขว่า พนักงานที่ไม่บันทึกเวลาเข้างาน จะถูกหักเงินไม่บันทึกเวลาเข้างาน 1 ครั้ง เป็นต้น จากเงื่อนไขการหักไม่ได้บันทึกเวลาเข้างาน คือ พนักงานที่ไม่บันทึกเวลาเข้างาน จะถูกหักเงินไม่บันทึกเวลาเข้างาน 1 ครั้ง สามารถกำหนดเงื่อนไขของข้อตกลงเงินหักได้

<u>กรณีที่ 3</u> เงื่อนไขการหักไม่ได้บันทึกเวลาออกงาน เช่น บริษัทมีการหักเงินพนักงาน ที่มาทำงานในกะ 08.00 – 17.00 น. แต่ไม่ได้บันทึกเวลาออกงาน โดยมีเงื่อนไขว่า พนักงานที่ไม่บันทึกเวลาเข้างาน จะถูกหักเงินไม่บันทึกเวลาเข้างาน 1 ครั้ง เป็นต้น จากเงื่อนไขการหักไม่ได้บันทึกเวลาออกงาน คือ พนักงานที่ไม่บันทึกเวลาออกงาน จะถูกหักเงินไม่บันทึกเวลาออก งาน 1 ครั้ง สามารถกำหนดเงื่อนไขของข้อตกลงเงินหักได้

# 3.2 วิธีคำนวณกรณีจำนวนเงินหักคำนวณตามเวลาการบันทึกเข้า - ออกงาน

<u>กรณีที่ 1</u> เงื่อนไขการหักมาสาย เช่น บริษัทมีการหักเงินพนักงานที่มาทำงานในกะ 08.00 – 17.00 น. แต่มา สาย โดยมีเงื่อนไขว่า พนักงานที่มาสาย จะถูกหักเงินมาสายตามชั่วโมงที่มาสาย เป็นต้น จากเงื่อนไขการหักมาสาย คือ พนักงานมาสาย จะถูกหักเงินมาสายตามชั่วโมงที่มาสาย สามารถกำหนดเงื่อนไขของข้อตกลงเงิน หักได้

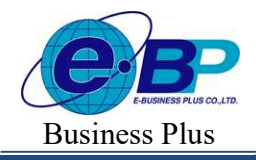

<u>กรณีที่ 2</u> เงื่อนไขการหักกลับก่อน เช่น บริษัทมีการหักเงินพนักงานที่มาทำงานในกะ 08.00 – 17.00 น. แต่ กลับก่อนเวลา โดยมีเงื่อนไขว่า พนักงานที่กลับก่อนเวลา จะถูกหักเงินกลับก่อนเวลาตามชั่วโมงที่กลับก่อนเวลา เป็นต้น จากเงื่อนไขการหักกลับก่อนเวลา คือ พนักงานกลับก่อนเวลา จะถูกหักเงินกลับก่อนเวลาตามชั่วโมงที่กลับก่อน เวลา สามารถกำหนดเงื่อนไขของข้อตกลงเงินหักได้

## \* ตัวอย่างข้อตกลงเงินหักกะวันงาน

#### ≽ ข้อตกลง : ไม่ได้บันทึกเวลาเข้างาน

|                        |                  | -      |                    | _           |                     |                             |             |    |
|------------------------|------------------|--------|--------------------|-------------|---------------------|-----------------------------|-------------|----|
| รงเรตาก่อนเร่างาน ตัวง | แวสาหลังงาน สำกะ | สายาหา | ไม่ได้บันทึกเวลาเร | ม้างาน      | ไม่ได้มีมหักเวลาออก | ไม่ได้มันกักเวลาทั้งเม่าทั้ | งออก มาด้าน |    |
| ສົນກ່ອນ                |                  | -      |                    | -           |                     |                             |             |    |
| เปิดใช้งาน : 👩 เอ      | FF/ONJ           |        |                    |             |                     |                             | G           | 8  |
| lataaneo.              |                  |        |                    | ปัตวโอสิกท  | มมีกษายิน           |                             |             |    |
| ไม่ได้มันที่กระกะสำนาน |                  |        |                    | No Star     | p its               |                             |             |    |
| ก่องสามสำ              |                  |        |                    |             |                     |                             |             |    |
| รับซึ่                 | .×.              | 08.00  |                    | a           | รีนนี้              | ~                           | 17:00       |    |
| กอาตายอา               |                  |        |                    |             |                     |                             |             |    |
| รับนี้                 |                  | 08.02  |                    | ia.         | วันนี้              |                             | 17:00       |    |
| តែមកនេះបារីរ៉ូតហិមិរី  |                  |        |                    | ด่านระเนร็ด | And                 |                             |             |    |
| ໃນມັນກົກເວທາເມົາທານ    |                  |        |                    | เมือไม่มีก  | ຕ2ນັນທັກເວທາເນົາ    |                             |             | ÷  |
| เธิศักษาณ              |                  |        |                    | ปีสเตอบาร์  | (                   |                             |             |    |
| ก่าหนดเอง              |                  |        |                    | 1.0 million | 2                   |                             |             | ÷  |
| per .                  |                  |        |                    |             |                     |                             |             |    |
| 1                      |                  |        |                    |             |                     |                             |             |    |
|                        |                  |        |                    |             |                     |                             |             |    |
|                        |                  |        |                    |             |                     |                             |             | 11 |
| รสาเพียบเร้า           |                  |        |                    | เรตรเห็นบร  | 16h                 |                             |             |    |
| รับบั                  | X] [             | 08:00  |                    | 202         |                     |                             | 17:00       |    |
| ວັນກິດເເສທົ່ານວຣະເປີນ  |                  |        |                    |             |                     |                             |             |    |
|                        | (m)              |        |                    |             |                     |                             |             |    |

| เปิดการใช้งาน        | : เปิด-ปิด การใช้งาน                    |
|----------------------|-----------------------------------------|
| ลักษณะการรูดบัตร     | : เลือกเป็น ไม่ได้บันทึกเวลาเข้างาน     |
| คำนวณเมื่อไร         | : เลือกเป็น เมื่อไม่มีการบันทึกเวลาเข้า |
| วิธีคำนวณ            | : เลือกวิธีการคำนวณ กำหนดเอง            |
| ត្តូពទ               | :1                                      |
| บันทึกผลการคำนวณเป็น | : ระบุเป็น หักไม่บันทึกเวลาเข้างาน      |
| ເວລາເทียบเข้า        | : ระบุเป็นเวลาเข้างาน                   |
| เวลาเทียบออก         | : ระบุเป็นเวลาออกงาน                    |

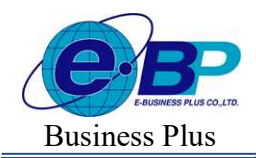

Project ID : 2308001 Bplus HRM On Web V2.0

## ≽ ข้อตกลง : ไม่ได้บันทึกเวลาออกงาน

| วงเวลาก่อนเข้างาน ส่วงเวลา<br>ตัวงายน | าหลังงาม ต่ากม | ต่าสาหารั | ໃນໄດ້ນັ້ນກິດເວສາເວ | ร้ายน                       | ไม่ได้บันทึกเวลาออก | ไม่ได้มันทักเวลาทั้งเม่าทั้งธ | שרופרע הסס |    |
|---------------------------------------|----------------|-----------|--------------------|-----------------------------|---------------------|-------------------------------|------------|----|
| ปิดใช้งาน : 👩 เอกร                    | ONI            |           |                    |                             |                     |                               | G          |    |
| laziakneu                             | 217            |           |                    | ชื่อมือสก                   | ดงภาษาอื่น          |                               |            |    |
| ໃນໃຫ້ມີໃຫ້ເວລາລວກ                     |                |           |                    | No Sh                       | amp Out             |                               |            |    |
| ประเวลาเม้า                           |                |           |                    |                             |                     |                               |            |    |
| รันบี                                 |                | 08.00     |                    | ão.                         | รัมย์               | · */                          | 17:80      |    |
| הספראראלצ                             |                |           |                    |                             |                     |                               |            |    |
| รับนี้                                |                | 08.00     |                    | Ē14                         | รษณ์                |                               | 17:00      |    |
| នីកាមពេងការវិទ្ធិតារ៉ាមទ              |                |           |                    | ส่านรถเล่                   | มือไฟร์             |                               |            |    |
| ไม่มีนกักเวลาออกงาน                   |                |           | *                  | · ເລີຍໃນມີກາງນີ້ນຕົກເວສາຍອກ |                     |                               |            |    |
| ງີຣີສຳນວດ <b>.</b>                    |                |           |                    | นีตเคราะน                   | าที                 |                               |            |    |
| กำหนดเอง                              |                |           | <i></i>            | taiGm.                      | Ra                  |                               |            | ų, |
| ges .                                 |                |           |                    |                             |                     |                               |            |    |
| 1                                     |                |           |                    |                             |                     |                               |            |    |
|                                       |                |           |                    |                             |                     |                               |            |    |
|                                       |                |           |                    |                             |                     |                               |            | 1  |
| 2.5                                   |                | 08.00     |                    | Lon d                       | 1961                |                               | 12:00      |    |
| 300                                   |                | 98.00     |                    | 792                         |                     |                               | 11,00      |    |
| มันพักคะคล่านวณเป็น                   |                |           |                    |                             |                     |                               |            |    |
|                                       | 9              |           | *                  |                             |                     |                               |            |    |
| ทักใบบันทึกเวลาออกงาม (บาท            |                |           |                    |                             |                     |                               |            |    |

| เปิดการใช้งาน        | : เปิด-ปิด การใช้งาน                   |
|----------------------|----------------------------------------|
| ลักษณะการรูดบัตร     | : เลือกเป็น ไม่ได้บันทึกเวลาออกงาน     |
| คำนวณเมื่อไร         | : เลือกเป็น เมื่อไม่มีการบันทึกเวลาออก |
| วิธีคำนวณ            | : เลือกวิชีการคำนวณ กำหนดเอง           |
| ត្តូ៣ភ               | :1                                     |
| บันทึกผลการคำนวณเป็น | : ระบุเป็น หักไม่บันทึกเวลาออกงาน      |
| ເວລາເทียบเข้า        | : ระบุเป็นเวลาเข้างาน                  |
| เวลาเทียบออก         | : ระบุเป็นเวลาออกงาน                   |

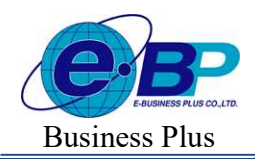

Project ID : 2308001 Bplus HRM On Web V2.0

#### ข้อตกลง [วันงาน 08.00-17.00 พนักงานประจำ ช.ม.] ส่วงเวลาก่อนเข้างาน ส่วงเวลาหลังงาน ค่ากะ ค่าอาหาร <mark>ไม่ได้บันทึกเวลาเข้างาน</mark> ไม่ได้บันทึกเวลา ไม่ได้บันทึกเวลาทั้งเข้าทั้งออก มาสาย กลับก่อน เปิดใช้งาน : 🌔 [OFF/ON] 6 ชื่อข้อตกลง ชื่อข้อตกลงภาษาอื่น No Stamp In-Out ในได้บันทึกเวลาทั้งเข้าทั้งออก ช่วงเวลาเข้า วันนี้ 08:00 ถึง ວັນນີ້ ช่วงเวลาออก ถึง วันนี้ วันนี้ ลักษณะการรุดบัตร ศานวณเมื่อไหร่ เมื่อไม่มีการบันทึกเวลาทั้งเข้าและออก ขาดงาน วิธีคำนวณ ปิดเศษนาที ทำหนดเอง ไม่ปีคเศษ ଖ୍ରଜନ

|                      |                    |                  |             |             | 1.      |  |  |  |  |  |
|----------------------|--------------------|------------------|-------------|-------------|---------|--|--|--|--|--|
| เวลาเทียบเข้า        |                    | เวลาเทียบออก     |             |             |         |  |  |  |  |  |
| านนี้ 🗸              | 00:80              | วันนี้           | ~           | 17:00       |         |  |  |  |  |  |
| บันทึกผลส่านวณเป็น   |                    |                  |             |             |         |  |  |  |  |  |
| ขาดงาน (วัน)         |                    | ×                |             |             |         |  |  |  |  |  |
|                      |                    |                  |             | ยกเลิก      | 💾 บันที |  |  |  |  |  |
| เปิดการใช้งาน        | : เปิด-ปิง         | จ การใช้งาน      |             |             |         |  |  |  |  |  |
| ลักษณะการรูดบัตร     | : เลือกเป็น ขาคงาน |                  |             |             |         |  |  |  |  |  |
| คำนวณเมื่อไร         | : เลือกเป็         | ใน เมื่อไม่มีการ | รบันทึกเวลา | ทั้งเข้าและ | ออก     |  |  |  |  |  |
| วิธีคำนวณ            | : เลือกวิร         | ธิการคำนวณ ก่    | ำหนดเอง     |             |         |  |  |  |  |  |
| ត្តូពទ               | :1                 |                  |             |             |         |  |  |  |  |  |
| บันทึกผลการคำนวณเป็น | : ระบุเป็          | น ขาดงาน (วัน    | !)          |             |         |  |  |  |  |  |
| ເວລາເทີຍບເຈ້າ        | : ระบุเป็          | นเวลาเข้างาน     |             |             |         |  |  |  |  |  |
| เวลาเทียบออก         | : ระบุเป็          | นเวลาออกงาน      |             |             |         |  |  |  |  |  |

# ≽ ข้อตกลง : ไม่ได้บันทึกเวลาทั้งเข้าและออก

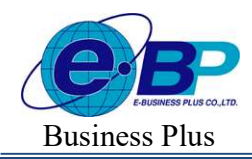

Project ID : 2308001 Bplus HRM On Web V2.0

# ≽ ข้อตกลง : มาสาย

| ่วงเวลาก่อนเข้างาน    | ส่วงเวลาหลังงาน | ค่ากะ | ค่าอาหาร | ไม่ได้บันทึกเวล | าเข้างาน        | ไม่ได้บันทึกเวลาออก | ไม่ได้บันทึกเวลาทั้งเข้าทั้ง | ออก มาสาย                  |
|-----------------------|-----------------|-------|----------|-----------------|-----------------|---------------------|------------------------------|----------------------------|
| ເລັນກ່อน              |                 |       |          |                 |                 |                     |                              | 1999 (1999)<br>1999 (1999) |
| เปิดใช้งาน : 🅊        | OFF/ON]         |       |          |                 |                 |                     |                              | 6                          |
| ขื่อข้อดกลง           |                 |       |          |                 | ชื่อข้อดเ       | าลงภาษาอื่น         |                              |                            |
| มาสาย                 |                 |       |          |                 | Late            | vork                |                              |                            |
| ช่วงเวลาเข้า          |                 |       |          |                 |                 |                     |                              |                            |
| วันนี้                | ~               |       | 08:00    |                 | ถึง             | รับนี้              | ×.                           | 17:00                      |
| ช่วงเวลาออก           |                 |       |          |                 |                 |                     |                              |                            |
| วันนี้                | Y               |       | 08:00    |                 | ถึง             | วันนี้              | ~                            | 17:00                      |
| ลักษณะการรูดบัตร      |                 |       |          |                 | ศำนวณเ          | มื่อใหร่            |                              |                            |
| มาสาย                 |                 |       |          | ~               | เมื่อมา         | สาย                 |                              | ~                          |
| วิธีคำนวณ             |                 |       |          |                 | ปิดเศษา         | เาที                |                              |                            |
| ชั่วโมงเวลามาสาย พั   | ก ชั่วโมงพัก    |       |          | ~               | ใม่ปีด          | ศษ                  |                              | ~                          |
| រ៉ូតទ                 |                 |       |          |                 |                 |                     |                              |                            |
| Hour ( Round ( (Late) | Time()), 0))    |       |          |                 |                 |                     |                              |                            |
|                       |                 |       |          |                 |                 |                     |                              |                            |
| <u>วาวเพิ่มแต่ว</u>   |                 |       |          |                 | dim <b>a</b> na | าสารเวลาเป็น        |                              |                            |
| เวล แทบบเขา<br>วันนี้ | ~               | ſ     | 08-00    |                 | มักมาะ          | สาย (ชั่ววิบง)      |                              | ~                          |
|                       |                 | 1     | .00.00   |                 |                 |                     |                              |                            |
| ผลตาบวณตากวา          |                 | บดเบน |          |                 |                 |                     |                              |                            |
|                       | 0.00            | 1     |          | 0.00            |                 |                     |                              |                            |

| เปิดการใช้งาน        | : เปิด-ปิด การใช้งาน                                           |
|----------------------|----------------------------------------------------------------|
| ลักษณะการรูดบัตร     | : เลือกเป็น มาสาย                                              |
| คำนวณเมื่อไร         | : เลือกเป็น เมื่อมาสาย                                         |
| วิธีคำนวณ            | : เลือกวิชีการกำนวณมาตรฐานเป็น ชั่วโมงเวลามาสาย หัก ชั่วโมงพัก |
| ปั๊ดเศษนาที          | : ไม่ปัดเสษ                                                    |
| บันทึกผลการคำนวณเป็น | : ระบุเป็น หักมาสาย (ชั่วโมง)                                  |
| ເວລາເทີຍບເຈ້າ        | : ระบุเป็นเวลาที่ต้องการให้เริ่มหักมาสาย 08:00                 |
| ผลคำนวณต่ำกว่า       | : ระบุเป็น 0.00 ปัดเป็น 0.00 (ไม่ได้กำหนด)                     |
| ผลคำนวณสูงกว่า       | : ระบุเป็น 999 ปัดผลเป็น 999 (ไม่ได้กำหนด)                     |

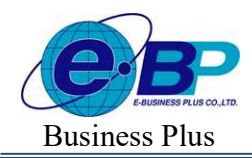

Project ID : 2308001 Bplus HRM On Web V2.0

## ≽ ข้อตกลง : กลับก่อน

| างกาพ เมษายาม            | ดาวตาด เหตุงงาน | HINE HIGIND | ETT FRETTANUE TRA | แขางาน            | CT CHILITALLICI CHILIFULI | เสาะความหมาย เหตุการการคุณ | 1e111 21 1eV 121 |  |  |
|--------------------------|-----------------|-------------|-------------------|-------------------|---------------------------|----------------------------|------------------|--|--|
| ลับก่อน                  |                 |             |                   |                   |                           |                            |                  |  |  |
| เปิดใช้งาน : 💽           | IOFF/ONI        |             |                   |                   |                           |                            | 6                |  |  |
| ทั่วหัวดอง               |                 |             |                   | สีวยัวณ           | าอ งอาษารึ่ง              |                            |                  |  |  |
| ດລັບດ່ວນ                 |                 |             |                   | Farly             | work                      |                            |                  |  |  |
|                          |                 |             |                   | Carly             |                           |                            |                  |  |  |
| ช่วงเวลาเขา<br>ระเรี     |                 | 00.00       |                   | ถึง               | ระณ์                      |                            | 47.00            |  |  |
|                          |                 | 06.00       |                   |                   | 2.010                     |                            | 17.00            |  |  |
| ช่วงเวลาออก              |                 |             |                   | 5.                |                           |                            |                  |  |  |
| עענ                      |                 | 08:00       | 3                 | 10                | วาม                       |                            | 17:00            |  |  |
| ลักษณะการรูดบัตร         |                 |             |                   | ศานวณเมื่อไหร่    |                           |                            |                  |  |  |
| กลับก่อน                 |                 |             | ~                 | เมื่อกล่          | ໂນກ່ອນ                    |                            | ~                |  |  |
| วิธีคำนวณ                |                 |             |                   | บิดเศษนาที        |                           |                            |                  |  |  |
| ชั่วโมงเวลากลับก่อน พัก  | า ชั่วโมงพัก    |             | ×)                | ใม่ปีดเ           | เศษ                       |                            | ×)               |  |  |
| ដូចទ                     |                 |             |                   |                   |                           |                            |                  |  |  |
| Hour ( Round ( (EarlyTin | ne()), 0))      |             |                   |                   |                           |                            |                  |  |  |
|                          |                 |             |                   |                   |                           |                            |                  |  |  |
|                          |                 |             |                   |                   |                           |                            | 1.               |  |  |
| วลาเทียบออก              |                 |             |                   | บันทึกผลศานวณเป็น |                           |                            |                  |  |  |
| วันนี้                   | Y               | 17:00       |                   | หักกลั            | ັນກ່ອນເວລາ (ชั่วโมง)      |                            | × .              |  |  |
| ผลคำนวณด่ำกว่า           |                 | ปัตเป็น     |                   |                   |                           |                            |                  |  |  |
|                          | 0.00            | 1           | 0.00              |                   |                           |                            |                  |  |  |

| เปิดการใช้งาน        | : เปิด-ปิด การใช้งาน                                              |
|----------------------|-------------------------------------------------------------------|
| ลักษณะการรูดบัตร     | : เลือกเป็น กลับก่อน                                              |
| คำนวณเมื่อไร         | : เลือกเป็น เมื่อกลับก่อน                                         |
| วิธีคำนวณ            | : เลือกวิธีการคำนวณมาตรฐานเป็น ชั่วโมงเวลากลับก่อน หัก ชั่วโมงพัก |
| ปัดเศษนาที           | : ไม่ปัดเศษ                                                       |
| บันทึกผลการคำนวณเป็น | : ระบุเป็น หักกลับก่อน (ชั่วโมง)                                  |
| เวลาเทียบออก         | : ระบุเป็นเวลาที่ต้องการให้เริ่มหักกลับก่อน 17:00                 |
| ผลคำนวณต่ำกว่า       | : ระบุเป็น 0.00 ปัดเป็น 0.00 (ไม่ได้กำหนด)                        |
| ผลคำนวณสูงกว่า       | : ระบุเป็น 999 ปัดผลเป็น 999 (ไม่ได้กำหนด)                        |